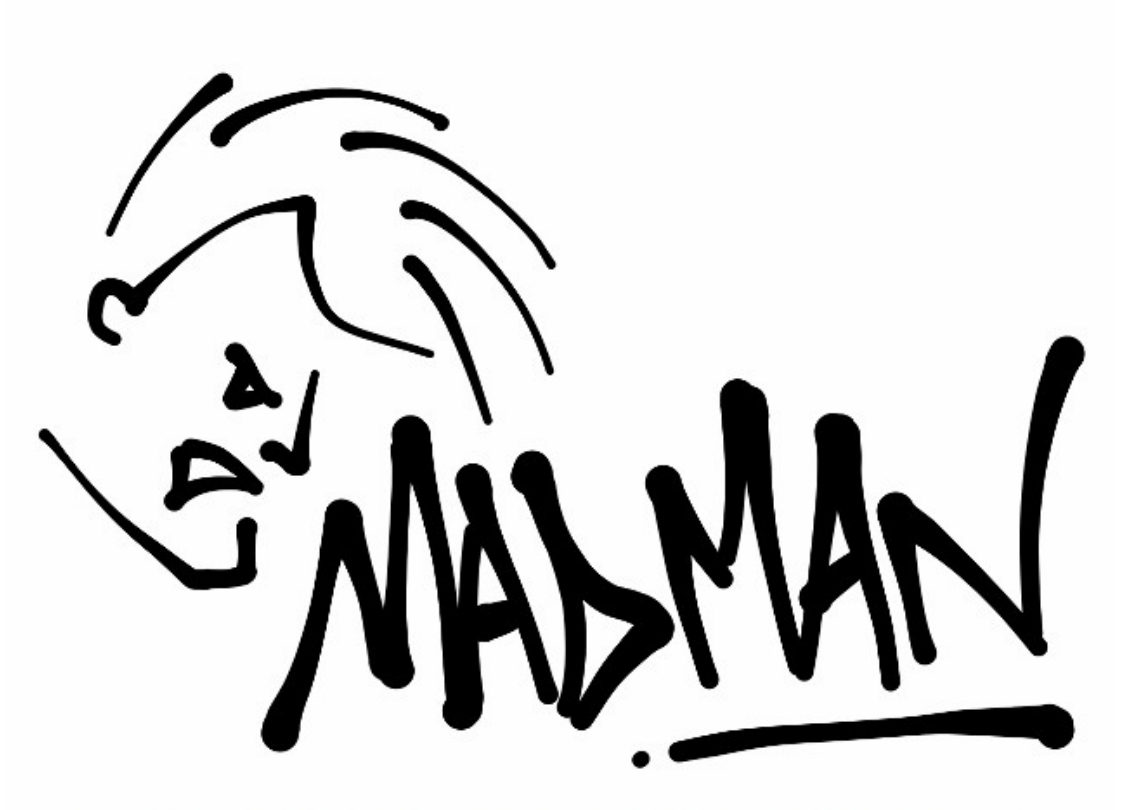

# **MADMAN MARINE PTY LTD**

# AP-WRC3iF

オートパイロット ワイヤレスリモートコントロール & 「「」」」でので、

取り付け&取扱い説明書

Ver.1.01 2015.01

# AP-WRC3iF 取扱説明書

| 商品概要  | . 3 |
|-------|-----|
| 包装内容  | 3   |
| 商品の仕様 | 4   |

# 安全上の注意......4

#### レシーバーの取り付け......5 取りははた要の共にもまっしたうい

| 取り11 0 作未の削にの読みいについ    | J |
|------------------------|---|
| アンテナの取り付け              | 5 |
| レシーバーの取り付け位置           | 6 |
| 配線接続                   | 6 |
| ST1000+および ST2000+への接続 | 7 |
| ST4000+への接続            | 7 |
| コースコンピューターへの接続         | 8 |
| ケーブルの整頓                | 8 |
|                        |   |

# 動作確認

| iSTEER での動作確認 | 9  |
|---------------|----|
| リモコンでの動作確認    | 11 |

9

# 通堂の操作

| 通常の操作                 | 12 |
|-----------------------|----|
| iSTEER での操作           |    |
| iSTEER の機能            |    |
| コンパス表示                |    |
| リモコンでの操作              |    |
| スタンバイモードの ON/OFF 切り替え |    |
| 各ボタンの役割               | 15 |

# トラブルシューティング......16

| レシーバーおよびリモコンのトラブルシューティング<br>iSTEER および WiFi のトラブルシューティング |    |
|----------------------------------------------------------|----|
| WiFi インジケーターライト                                          | 17 |
| バッテリーの交換                                                 |    |
| サポート情報                                                   |    |

# 商品概要

Madman Marine リモートコントロールは SeaTalk(データ通信方式)を使って Raymarine のオートパイロットを操作出来るリモートコントローラーです。ご使用に際 してはお手持ちのオートパイロットに本品付属のコードから出ている3本の配線を接 続してください。

本品は特にシングルハンドまたはショートハンドの場合に船の前(バウ)からオート パイロットを操作したい時(例:セールのセット時やスピネーカーの収納時等)にお勧 めします。またはキャビンの中からオートパイロットを操作したい時にも便利です。

iSTEER の iPhone フリーアプリが iTunes ストアよりダウンロード出来ます。2台以上 の iPhone や iPad を同時に iSTEER に接続し、複数のクルーが操船できるようにす ることも可能です。

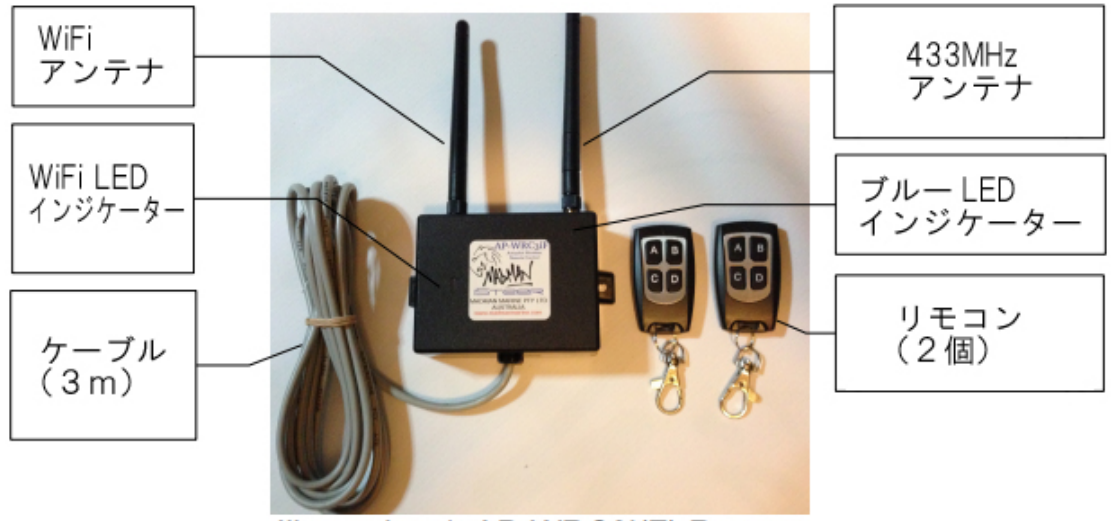

Illustration 1: AP-WRC3i(F) Remote Control Parts Identification

### 包装内容

- ・ AP-WRC3iF レシーバーおよびケーブル(3m)
- ・ キーホルダー型リモコン(2個)
- ・ 外付けアンテナ(WiFi アンテナ、433Mhz アンテナ)

同梱のケーブルの片側は AP-WRC3iF(本品レシーバー)に取付けられており ます。もう一方の端はオートパイロット側のソケットに接続するために加工され ております。

#### 商品の仕様

- ・ 電圧:6.5~15V DC
- ・ 消費電力(作動中):100mA 以下
- 内蔵ヒューズタイプ:オートマチックリセット
- ・リモコン有効範囲:50m(直線で間に遮蔽物が無い場合)
- リモコン周波数:433Mhz
- ・ リモコン電池: CR2016(2個 交換可能です)
- IP レート: レシーバー=20 リモコン=67

【外付けアンテナについて】 8m 以上のボートやレシーバーの周囲に遮蔽物があるなどして十分に電波を 受信出来ない場合にお使いください。

#### 重要な情報(ご使用前に必ずお読みください)

#### 安全上の注意

AP-WRC3iFリモートコントロールは一般的な他の電気製品同様に予期せぬ不具 合や機能不全等を引き起こす可能性がございます。本品使用時に万が一何らか の不具合が発生した場合は直ちに本品の電源を切り、症状が改善されるかの確 認を行ってください。故障や不具合が生じた場合やその疑いがある場合は絶対に 本品を使用しないでください。

意図しないコース変更またはクルーが船を制御出来ない状況での誤作動等を未 然に防ぐため、船を係留したままで本書に記載の動作確認を実施してください。 コントローラー内の電池が切れる、クルーや何らかの遮蔽物によって本品がリモコ ンからの電波を適切に受信出来なくなる等のことは日常的に起こり得ます。こうし た事に起因する事故を防止するため、狭い水路や地形が複雑な地点、他 のボートが近くに居る場合など船が安全にコース変更を出来ない可能性が ある状況での本品の使用は絶対に行わないでください。

# 使用者の責任

AP-WRC3iFの設置、使用は全てオーナー様ご自身の責任にて行ってください。本 品の使用に起因するいかなる損害や負傷等が発生した場合も製造元および販売 店は責任を負いません。また、初期不良等による補償は本品のご購入価格相当 の範囲内でのみ適用されます。

#### レシーバーの取り付け

#### 取り付け作業の前にお読みください

AP-WRC2 レシーバーは水がかかったり内部の機械が損傷を受けたりする恐れの ない場所(キャビン内等)の平らな面に取付けて頂く必要がございます。レシーバ ーはリモコンとー直線に向かい合っていなくても電波を受信出来ますので、見えな い位置に隠して設置して頂いてもお使い頂けます。ただしレシーバーとリモコンと の間に遮蔽物が少ない程、より良い電波の受信が出来ます。レシーバーとリモコ ンの使用位置(バウでの使用を想定しております)との間にはデッキ以外の遮蔽 物がない状況でのご使用が理想的です。遮蔽物が増えるに従ってリモコンの電波 がレシーバーに届きにくくなりますが、その場合は外付けアンテナをご使用下さい。 レシーバー内部構造の関係上レシーバーの背面および底面方向からの電波は受 信しにくくなっております。特にレシーバー背面は必然的に取り付け面と接するこ ととなりますので、この方向からの電波は非常に受信しにくくなります。レシーバー 設置の際の取付け方向に十分ご注意下さい。下図はキャビン側方の壁に取付け た例です。設置面である背面および床面を向いている下側からは電波を受信しに くくなります。

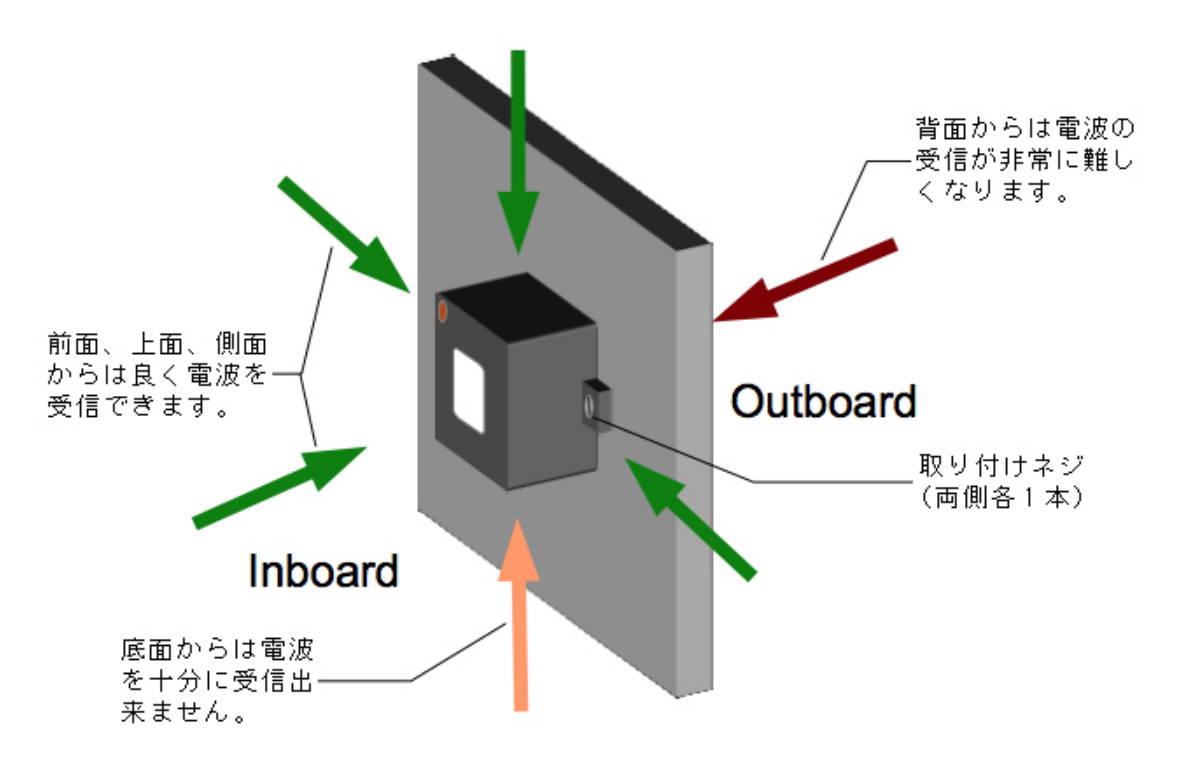

#### アンテナの取り付け

レシーバー上部のコネクターに各アンテナを取付けてください。 銀色のコネクターは WiFi 用、金色のコネクターは 433MHz アンテナ用です。 ソケットの大きさが異なるため、誤ったコネクターにアンテナを取付けてしまう心配 はありません。

# レシーバーの取付け位置

取り付け位置を決める際は下記を満たしている事をご確認下さい。

- ・ LED インジケーターを確認する事が出来る
- ・ レシーバーとリモコン使用位置との間に大きな遮蔽物が無い
- ・ 結露を含む水やその他レシーバーを損傷する心配が無い
- ・ 他の機器や配線等に干渉したり、干渉を受けたりする心配が無い

レシーバーの両側にビス留め用の穴が空いたフランジがありますので上記を満 たす平らな場所に固定してください(固定する面の素材によって適するネジが異 なるため、ネジは付属しておりません。)

#### 配線接続

#### ケーブル配線時の注意

本品に同梱のケーブルは電磁波の干渉を受けにくいように個別のカバーに覆われていますが、配線時には下記のような場所からケーブルをなるべく遠ざけて設置してください。

- ・ 無線通信を行う他の機器
- ・ アンテナやアンテナケーブル
- ・ 蛍光灯
- ・ 交流電流が流れる電気ケーブル
- ・ 船外機を含むエンジン
- 交流電流で動作する電気機器

上記以外にもコンパスやその他デリケートな機器の近くで配線をしないでください。 本品から他の機器に影響を及ぼす恐れがあります。

オートパイロットとの接続

接続方法はオートパイロットのモデルによって異なります。お手持ちのオートパイ ロットの項を参照してください。

なお、各コードの色の意味は以下の通りです。

赤 :+12V DC 黒 :0V DC 黄 : SeaTalk データ

# ST1000+および ST2000+への接続

本品レシーバーから出ているケーブルをオートパイロットのバルクヘッドコネクタ まで伸ばし、下図の通り接続してください。

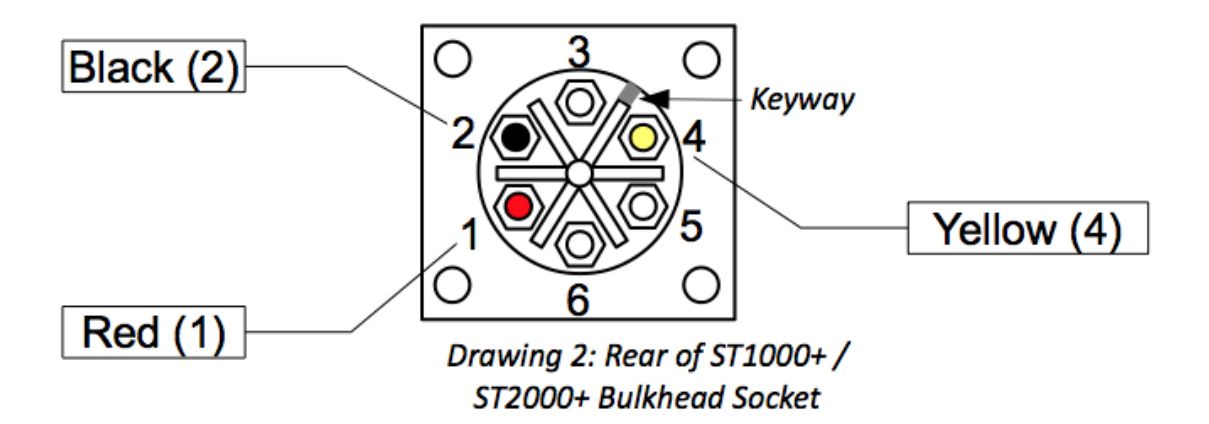

#### ST4000+への接続

本品レシーバーから出ているケーブルをオートパイロットのコントローラー/ディス プレイの後ろまで伸ばします。ケーブルの端に出ているワイヤーをスペードターミ ナル(下写真参照)にかしめ、またははんだ付けし、その後スペードターミナルを 下図の通り接続してください。

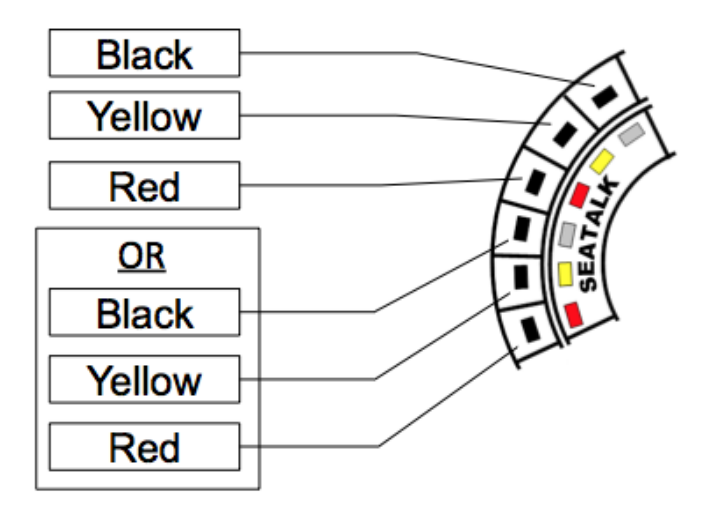

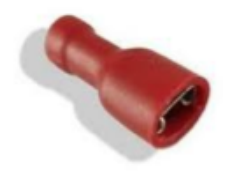

# コースコンピューターへの接続

本品レシーバーから出ているケーブルをコースコンピューターまで伸ばします。ワ イヤーと同じ色のスクリューターミナル(通常は下部にあります)にワイヤーを留め てください(黒のワイヤーはグレーのターミナルに接続します)。

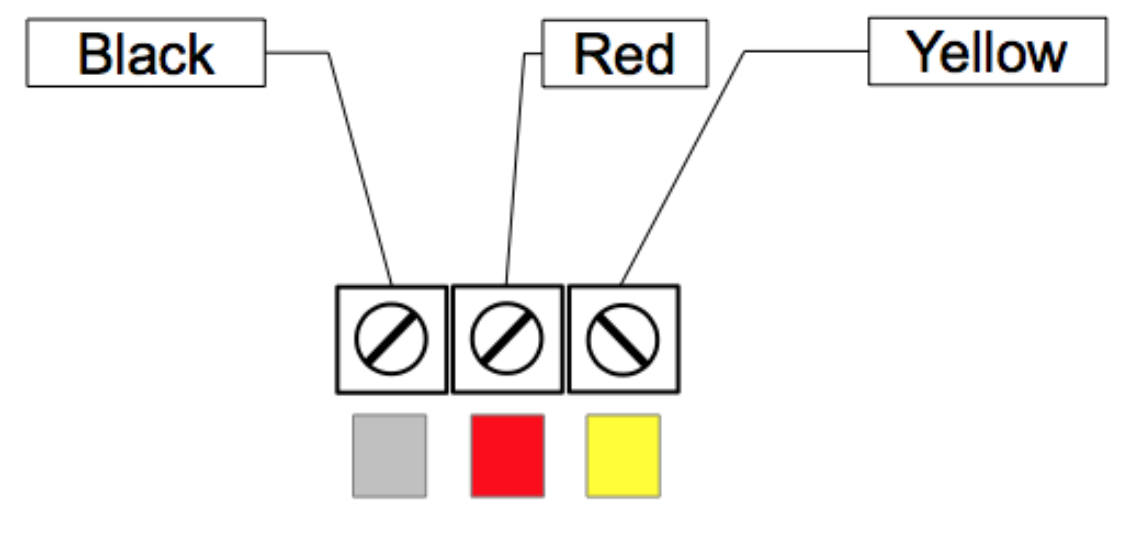

ケーブルの整頓

ケーブルはコンジット(電線管)内等に格納して整頓してください。 ケーブルが長過ぎる場合はループ状にまとめ、ケーブルタイで縛る等して片付け ておきましょう。

### 動作確認

#### iSTEER での動作確認

- 1. iTunes ストアより iSTEER アプリをお手持ちの端末にダウンロード、インストー ルしてください。
- オートパイロットの電源が ON であることを確認してください。ディスプレイに数値が出ていることをご確認頂くと確実です。オートパイロット自体のボタンでオートパイロットが正常に作動していることを確認してください。最初に Auto を押し、次にポート、スターボードの両方に1度および 10 度ずつ動かします。上記操作でオートパイロットが正常に動いていることを確認するまで下記手順にはお進みにならないでください。
- AP-WRC3iF(本品)に電力を供給してください。起動すると青い LED ランプが3 回点滅します(LED ランプが点滅しない場合は後述のトラブルシューティングを 参照してください)。
- iSTEER をダウンロードした端末の WiFi セッティング画面を開き、"iSTEER xxxx(xxxx 部分は文字や数字が入ります)"ネットワークがリストに表示されてい ることを確認してください。
- "iSTEER xxxx"ネットワークを選択します。このときパスワードが要求される場合 がありますので入力してください。パスワードはレシーバー底面(ケーブルが繋 がっている面)または背面に記載されております。ネットワークに接続されるま でしばらくお待ちください。ネットワーク名の横にチェックマークが表示されれば 接続は完了です。
- 6. iSTEER アプリを起動し、画面左上の'Settings'を選択します。以下の通り設定されていることを確認してください。
  - IP address : 169.254.1.1
  - Port no. : 55555
  - Protocol :(TCP for one i-device, UDP for multipile)

IP アドレスとポート番号は初回インストール時には正しく設定されています。

- 7. 画面左上の'Done'を選択し、iSTEER のメインメニューに戻ります。
- 'Heading'の下に数値('---'は不可)が表示されており、接続インジケーターが 緑になっていることを確認してください。この数値とオートパイロットのディスプレ イに表示されている数値とが同じであることを確認してください。

- アプリの画面下部を左にスワイプするとモード変更ボタンが現れます。'Auto'ボ タンを押してください。'Current mode'が'Auto'になり、'Autopilot course'の表示 が'----'から数値に変わったことをご確認ください。
- 10. アプリの画面下部を右にスワイプするとコース変更ボタンが現れます。 (+/-1, +/-10)
- 11. +1 または-1 ボタンを押し、'Autopilot course'の数値が1 変わったことをご確認 ください(1 度のみのコース変更ではオートパイロットは作動しない場合があり ます)。
- 12. +10 または-10 ボタンを押し、'Autopilot course'の数値が 10 変わったことをご 確認ください

# リモコンでの動作確認

- リモコンのいずれかのボタンを押し、赤い光が点灯することを確認してください。
  光が点灯しない場合は新しい CR2016 電池と交換してから下記手順へお進みください。(後述のバッテリー交換手順をご参照ください。)
- オートパイロットの電源が ON であることを確認してください。ディスプレイに数値が出ていることをご確認頂くと確実です。オートパイロット自体のボタンでオートパイロットが正常に作動していることを確認してください。最初に Auto を押し、次にポート、スターボードの両方に1度および 10 度ずつ動かします。上記操作でオートパイロットが正常に動いていることを確認するまで下記手順にはお進みにならないでください。
- AP-WRC3iF(本品)に電力を供給してください。起動すると青い LED ランプが3 回点滅します(LED ランプが点滅しない場合は後述のトラブルシューティングを 参照してください)。
- 各リモコンの各ボタンを押し、レシーバーの LED インジケーターが点灯すること をご確認ください。(リモコンのボタンを押してもレシーバーの LED インジケータ ーが点灯しない場合は後述のトラブルシューティングをご参照ください。)
- オートパイロットの Auto ボタンを押し、オートモードに設定してください。 (ST1000+および ST2000+はディスプレイ上の数値の横に A の文字が表示されます。)
- リモコンの A または B ボタンを押し、オートパイロットのディスプレイに表示された数値が1度変わった事をお確かめ下さい。(オートパイロットは1度のみのコース変更では動作しない可能性があります。)
- 7. リモコンの C または D ボタンを押し、オートパイロットのディスプレイに表示された数値が 10 度変わった事をお確かめ下さい。
- オートパイロットの Standby ボタンを押し、スタンバイモードに設定してください。 (ST1000+および ST2000+はディスプレイ上の数値の横に C の文字が点滅表 示されます。)
- 9. リモコンの A ボタンを最低 1.5 秒以上押し続け、オートパイロットがオートモード に切り替わったことをお確かめ下さい。(ST1000+および ST2000+はディスプレ イ上の数値の横に A の文字が表示されます。)
- 10. リモコンの B ボタンを最低 1.5 秒以上押し続け、オートパイロットがスタンバイ モードに切り替わったことをお確かめ下さい。(ST1000+および ST2000+はディ スプレイ上の数値の横に C の文字が点滅表示されます。)

通常の操作

iSTEER での操作

iSTEER がインストールされた iPhone、iPad は AP-WRC3iF が接続されたオートパ イロットのリモートコントロールとして使用することが出来ます。オートパイロットに搭 載された基本的な機能が使用可能で、船の進行方向、オートパイロットのコースの 両方が表示できます。画面上に現れるコンパスは北を示すとともに船の進行方向と オートパイロットのコースとの差異をカラーで表示しているため、より直感的に差異 を確認することが出来ます。

AP-WRC3iF は最高で6台の iSTEER がインストールされた端末と接続が可能で、 いずれの端末からでもオートパイロットを操作出来ます。

接続情報インジケーターは接続時には緑、非接続時には赤で接続状況を表示しま す。iSTEER でオートパイロットを操作する際はインジケーターが緑になっていること を必ずご確認ください。

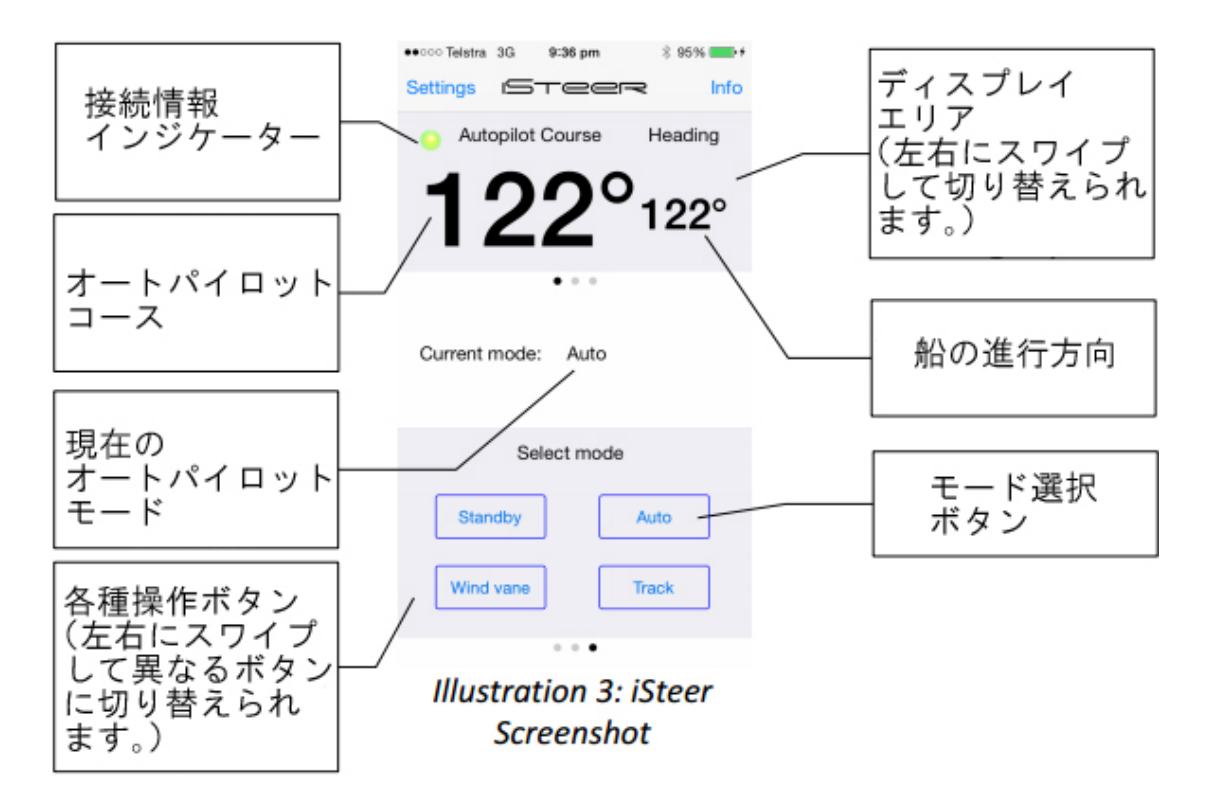

#### iSTEER の機能

iSTEER には3つの操作画面があり、左右にスワイプすることで切り替えができます。各画面で実行可能な機能は以下の通りです。

# 中央画面(コース変更)

- ・ -1:ポートサイドへ1度コース変更
- ・ +1:スターボードサイドへ1度コース変更
- −10:ポートサイドへ10 度コース変更
- ・ +10:スターボードサイドへ10 度コース変更

# <u> 左へスワイプ画面(オートタッキング)</u>

- ・ Tack to Port:ポートサイドへオートタック
- ・ Tack to Starboard:スターボードサイドへオートタック

# <u> 右へスワイプした画面(モード選択)</u>

- ・ Standby:スタンバイモードに変更
- ・ Auto:オートモードに変更
- Wind vane:ウィンドベーンモードに変更
  (有効なデータがオートパイロットから供給されている場合のみ選択可能です)
- Track:トラックモードに変更(オートモードからのみ変更可能です)

### 接続状況インジケーター

画面左上に小さな丸いマークが表示されており、iSTEER アプリがレシーバーとの 通信を行っているかどうかを示しています。マークが緑に光っているときは正常に 通信が行われており、マークが赤になっているときは通信が切断されています。

### 数値の表示状況とオートパイロットの動作および通信状況

iSTEER の画面上には船の進行方向とオートパイロットのコースが数値で表示され、 これらは SeaTalk を通じて取得されたデータを使用しています。'Autopilot course' に'----'が表示されている場合オートパイロットはスタンバイ中でナビゲーションを行 っていません。また、'Autopilot course'と'Heading'の両方に'----'が表示されている 場合はオートパイロットから何もデータを受信していません。

#### コンパス表示

iSTEER はコンパスを表示することが出来ます。これは船の進行方向とオートパイロットの設定コースとの差異をより視覚的に表示するための機能です。船の進行方向 とオートパイロットの設定コースとの差異はカラーで表示され、どの程度の差異が 生じているかが一目で分かります。ポートサイド側へ差異が生じている場合は赤、 スターボード側へ差異が生じている場合は緑で差異が表示されます。

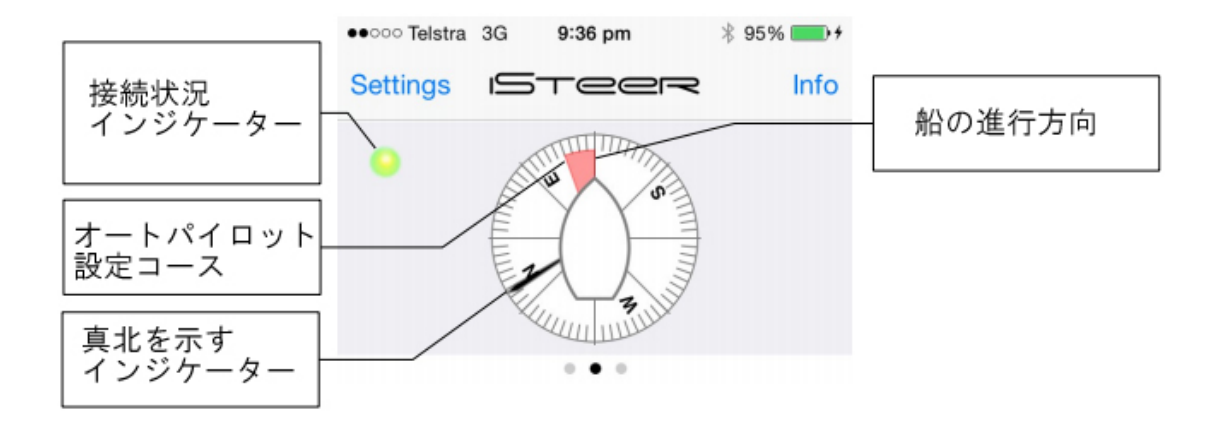

#### リモコンでの操作

本品のリモコンはオートパイロットに搭載されている機能を遠隔でご使用頂けるよう に設計されておりますので純正リモコンと同じようにコース変更やオートタッキング が可能です。さらに、オートパイロットのモードを「スタンバイ」、「オート」、「ウィンドベ ーン」、「トラック」に変更する事が出来ます。

リモコンのボタンが押されるとリモコン先端の赤いランプが点灯し、レシーバーのインジケーターも点灯しします。

ボタンを押す際は約0.5秒間ボタンを押し続けてください。ボタンを押している時間 が短過ぎると電波が正しく受信されないことがあります。また、ボタンを押す時間が 長すぎるとモードチェンジ機能が働いてしまいます。初めて本品をご使用になる場 合は何度か操作を繰り返し、適切なボタン操作感覚をご確認頂く事をお勧め致しま す。

スタンバイモードの ON/OFF 切り替え 本品は工場出荷時にスタンバイモードへ の変更機能が OFF の状態に設定されて おります。この機能をご利用になりたい場合 はレシーバー内の DIP スイッチを ON にして 頂く必要がございます。レシーバー裏側のネ ジを4本外し、カバーを外すと写真のような スイッチがあります。細いドライバーなどでス イッチを動かして設定を変更してください。

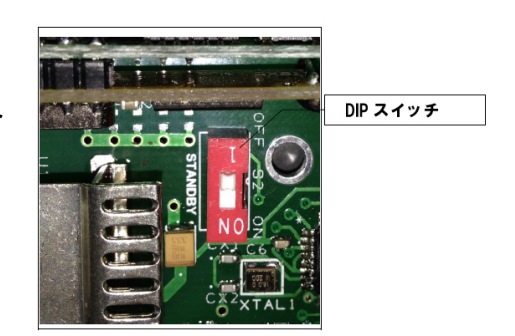

ON:スタンバイモードへの変更操作が有効になります(B を長押し) OFF:B ボタンを長押ししてもスタンバイモードになりません

#### 各ボタンの役割

A ボタン:1度ポートサイドへコース変更 B ボタン:1度スターボードサイドへコース変更 C ボタン:10 度ポートサイドへコース変更 D ボタン:10 度スターボードサイドへコース変更 A&C ボタン(同時押し):ポートサイドへオートタック B&D ボタン(同時押し):スターボードサイドへオートタック

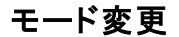

A ボタン(長押し):オートモードへ変更

Bボタン(長押し):スタンバイモードへ変更

A&B ボタン(同時押し)※1:ウィンドベーンモードへ変更※2

C&D ボタン(同時押し)※1:トラックモードへ変更

※1 オートモードからのみ変更できます。

※2 ウィンドベーンモードはオートパイロットから有効な風のデータが得られる場合 のみご利用頂けます。

#### コース変更

リモコンの各ボタンを押すことでコースを1度または 10 度変更したり、オートタックを 行ったり出来ます。オートタックを行う場合は 2 つのボタンを同時に押す必要があり ますが、この時ボタンを押すタイミングが完全に同じである必要はありません。しか しボタンを押すタイミングがあまりにずれると意図しない操作をしてしまう原因となり ますのでご注意ください。(オートタックをしようとして A または B ボタンのみを1秒 以上押し続けると各種モード変更が、C または D ボタンを先に押すと 10 度のコー ス変更が実行されてしまいます。)

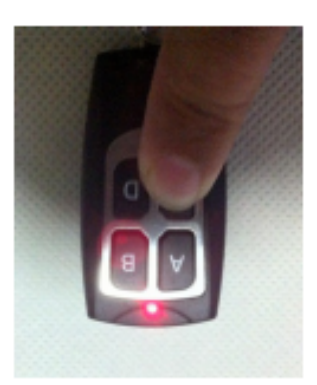

トラブルシューティング(レシバーおよびリモコン)

| 症状                                          | 原因                              | 対処法                                                                                                    |
|---------------------------------------------|---------------------------------|----------------------------------------------------------------------------------------------------|
| リモコン操作にオ                                    | オートパイロットの                       | オートパイロットのディスプレイ表示をご                                                                                                    |
| ートハイロットか反応しない                               | 電源か入っていな                        | 確認頂き、電源が入っているかお確かめ                                                                                                    |
|                                             | SeaTalk データが<br>接続されていない        | 本書の「レシーバーの取り付け」の項を<br>ご参照頂き、配線が正しく行われている<br>かご確認ください。また、配線に腐蝕等<br>がないかお確かめください。                                                                                                    |
| AP-WRC3iF の<br>LED<br>が点灯しない                | AP-WRC3iF に電<br>力が供給されてい<br>ない  | 電力が正しく供給されているかお確かめ<br>ください。初回電源投入時に青色 LED<br>が3回点滅します。また WiFi LED が点<br>灯しているかもお確かめください(通常は<br>赤、緑、オレンジが点灯しています)。リ<br>モコンのいずれかのボタンを押し、ボタン<br>を押している間青色 LED が点灯してい<br>れば、AP-WRC3iF は作動しリモコンから<br>の信号を受信しています。 |
| リモコンのボタン<br>を押してもリモコン<br>先端のランプが点<br>灯しない   | リモコンのバッテリ<br>ーが切れている            | バッテリーを交換してください(CR2016×<br>2個)                                                                                                    |
| ウィンドベーンモ<br>ードに変更出来な<br>い                   | 風速計がオートパ<br>イロットに接続さ<br>れていない   | ウィンドベーンモードに変更するために<br>はオートパイロットが有効な風速のデー<br>タを受信している必要があります。<br>NMEA 方式の風速計をオートパイロット<br>に接続してください。                                                                                                    |
| 時折ボタン操作が<br>オートパイロット側<br>に受信されないこ<br>とがある   | オートパイロットが<br>コース変更動作を<br>行っている。 | オートパイロットがコース変更を行ってい<br>る間はリモコン操作は受信されません。<br>これは仕様であり本品の不具合ではあり<br>ませんので、再度リモコン操作を行ってく<br>ださい。                                                                                                    |
| リモコンのボタン<br>を操作してもレシ<br>ーバーの青色<br>LED が点灯しな | リモコンが作動し<br>ていない                | リモコンの電池を交換してください。                                                                                                    |
| い。または A,B ボ<br>タン操作時のみ反<br>応する。             | AP-WRC3iF に<br>電力が供給されて<br>いない  | 本機に電力を供給しているバッテリー、<br>回路、スイッチ等を確認し、WiFi LED が<br>点灯していることを確認してください。                                                                                                    |
| リモコンのボタン<br>を押してもリモコン<br>のランプが点灯し<br>ない     | リモコンの電池が<br>切れている               | 電池を交換してください。                                                                                                    |

トラブルシューティング(iSTEER および WiFi)

| 症状                                                                                     | 原因                                             | 対処法                                                                                                    |
|----------------------------------------------------------------------------------------|------------------------------------------------|----------------------------------------------------------------------------------------------------|
| iSTEER のネット<br>ワーク SSID が端<br>末の利用可能ネッ<br>トワーク一覧に表<br>示されない                            | AP-WRC3iF に電<br>カが供給されてい<br>ない                 | AP-WRC3iF に電力が適切に供給<br>されているか確認してください。本機を接<br>続している回路上に電源スイッチがある<br>場合はスイッチが ON になっていること<br>を確認し、ヒューズが切れていないことも<br>ご確認ください。 |
| iSTEER からの操<br>作によりオートパ<br>イロットは作動す<br>るが、オートパイ<br>ロットからのデー<br>タが iSTEER 上で<br>表示されない。 | 他のデバイス(<br>iPhone や iPad)が<br>TCP で接続されて<br>いる | TCP では1台のみ接続が可能なため、2<br>台以上の端末を接続する場合は接続方<br>法を UDP に変更してください。接続モー<br>ドの変更方法については各端末の取扱<br>説明書等をご参照ください。                    |
| iSTEER 上に表示<br>される数値とオー<br>トパイロットに表示<br>される数値が僅か<br>に異なる                               | 数値処理の都合<br>上わずかなズレ<br>が生じる場合があ<br>ります。         | これは仕様です。ご了承ください。                                                                                                    |

WiFi インジケーターライト

AP-WRC3iF は WiFi の状況を3色の光でお知らせします。各ランプの色と発光パターンは以下の状態を表します。

| 赤      | OFF   | 電源投入後 WiFi 機器が接続されたことを示します   |
|--------|-------|------------------------------|
|        | 点滅    | 電源投入後 WiFi 機器が接続されていないことを示し  |
|        |       | ます                           |
| 緑      | ゆっくり点 | TCP 接続(1 対 1 の接続)がないことを示します。 |
|        | 滅     | (UDP=複数の端末を同時に繋ぐモードは作動中の場    |
|        |       | 合があります)                      |
|        | ON    | TCP 接続が作動中です。                |
| オレンジ   | OFF   | 電源が入っていない/内部エラー              |
|        | 点滅    | 正常にデータ通信が行われています             |
| 赤、緑、オレ | OFF   | AP-WRC3iF は作動していません(電力が供給されて |
| ンジ     |       | いません)                        |

# バッテリーの交換

- 1. リモコンは2枚のプラスチックカバーから成っています。これを開けてください。
- 2. CR2016 リチウムボタン電池2個を挿入してください。電池の+側が上向きになるように挿入してください。
- 電池がホルダー内に正しく固定されず「緩い」と感じたら一旦電池を外し、+の マークが刻まれた爪を少し押してください。再度電池を挿入し、爪が電池を正し く押さえているか確認してください。
- 4. 外したプラスチックカバーを元に戻してください。
- 5. 全てのボタンを押し、リモコン先端のランプが点灯することを確認してください。

#### サポート情報

本品にはご購入日より1年間の保証期間がございます。通常の使用において1年 以内に不具合が生じた場合は新たな商品とお取り替えまたは修理致しますのでご 連絡ください。その際、ご購入年月日を証明頂ける書類が必要となりますので、ご 購入時の納品書等は本取扱説明書と共に大切に保管してください。 なお、お客様の故意または過失による故障等は保証の対象となりませんので予め ご了承ください。また、いかなる場合も本品のご購入金額を越えての補償は致しか ねます。本品の設置、使用に起因する損害や事故が発生した場合も同様ですので ご使用に際しては本書をご熟読頂きお客様ご自身の責任において末永くご愛用下 さいますようお願い申し上げます。

### 製造元情報

#### MADMAN MARINE PTY LTD

9 Formosa Court, Capalaba, Queensland, 4157 AUSTRALIA

### 販売代理店(お問い合わせはこちらへお寄せ下さい)

ゆうこうマリン株式会社 〒663-8233 兵庫県西宮市津門川町 11-20 TEL:0798-20-8892 web:<u>www.yuukoumarine.jp</u> mail:info@yuukoumarine.jp